## 1. Accediu a

#### https://idcatmobil.seu.cat/

## 2. Seleccioneu 'Alta sense certificat digital' i premeu "Comença"

| identitat<br>digita | L'idCAT Mobil és el nou sistema d'identificació i signatura electròniques a través de<br>dispositius mobils que el Consorci AOC, en col·laboració amb l'Administració de la<br>Generalitat de Catalunya, dereix a la ciutadania i que es pot utilitzar per a fer tràmits amb<br>les administracions i en es qui entegren el sector públic de Catalunya. |
|---------------------|----------------------------------------------------------------------------------------------------|
|                     | Per fer-ne ús heu de registrar prèviament, les vostres dades de contacte en el fitxer Seu                                                                                                    |
|                     | electronica de radministració de la Generalitat de Catalunya.<br>♥ Llegiu més                                                                                                    |
|                     | Avantatges:                                                                                                    |
|                     | Permet identificar-vos i signar des de qualsevol mòbil, tauleta o ordinador                                                                                                    |
|                     | ✓ No cal recordar cap contrasenya ni PIN                                                                                                    |
|                     | ✓ No requereix la instal·lació de cap tipus de programari                                                                                                    |
|                     | És un sistema segur i no caduca pel transcurs del temps                                                                                                    |
|                     | Alta sense certificat Alta amb certificat digital                                                                                                    |
|                     | Què necessiter per donar-vos d'alta per internet:                                                                                                    |
|                     | 1. DNI: Document Nacional d'Identitat                                                                                                    |
|                     | 2. TSI: Targeta Sanitària Individual del CatSalut (Servei Català de la Salut)                                                                                                    |
|                     | 3. Telèfon màbil                                                                                                    |
|                     | Continuar impira l'acceptació de les <u>condicions d'ús</u> dels serveis inherents a l'obtenció de l'idCAT<br>Mòbil.                                                                                                    |
|                     | Comença                                                                                                    |

## 3. Omplir el formulari

Valida

#### 4. Indiqueu dades de contacte

| <b>Validació de la identitat</b><br>Cal assegurar-nos que sou qui dieu ser.<br>Necessitem verificar algunes dades personals:                                                                                                    | Dades de registre<br>Hola J<br>completeu les dades del vostre nou idCAT Mòbil |
|----------------------------------------------------------------------------------------------------|-------------------------------------------------------------------------------|
| Número DNI On ho trobo?                                                                                                    | Número de mòbil                                                               |
| 12345678A                                                                                                    | +34 🔻 677                                                                     |
| DNI vàlid fins <u>On ho trobo?</u>                                                                                                    | Adreça de correu electrònic                                                   |
| Dia Mes Any                                                                                                    | nom@domini.cat                                                                |
| Amb validesa PERMANENT                                                                                                    |                                                                               |
| Data naixement                                                                                                    | Codi postal                                                                   |
| Dia Mes Any                                                                                                    | D'on esteu empadronats                                                        |
| Codi de barres targeta CatSalut On ho trobo?   803401TASA1030101002912318                                                                                                    | Continua                                                                      |
| Continuar implica que:<br>Declareu que les dades que feu constar són certes, i<br>autoritzeu al Consorci AOC i l'Administració de la<br>Generalitat de Catalunya a la seva comprovació a la<br>Dirección General de Policía i al Servei Català de<br>Salut. | 5. Rebreu un SMS amb un codi                                                  |

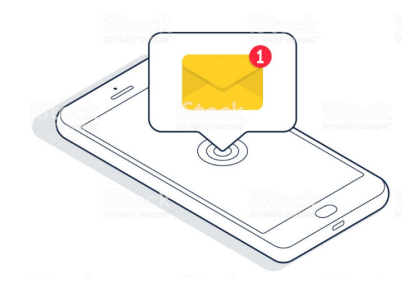

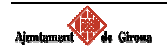

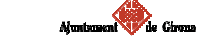

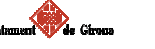

### 6. Introduiu el codi rebut

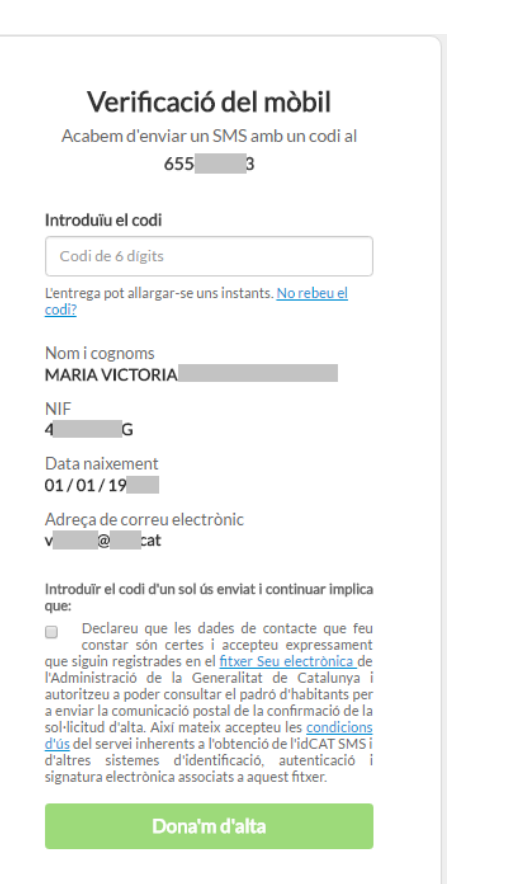

#### Ja heu acabat!

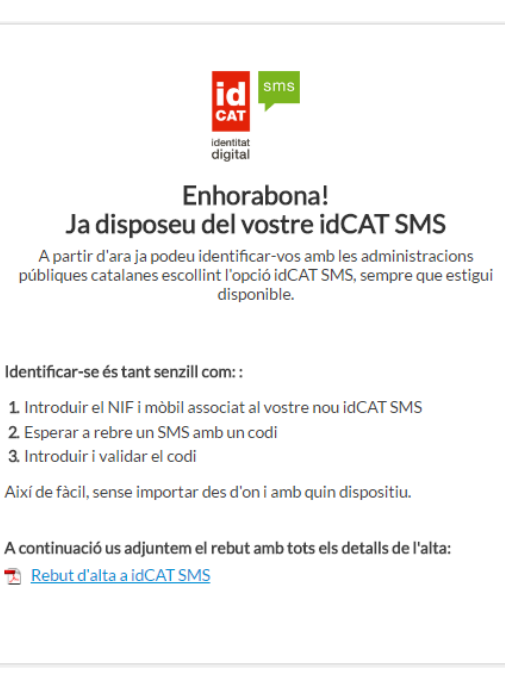

## **Video-tutorials**

- Video explicatiu realitzat per l'Ajuntament de Terrassa <u>https://www.youtube.com/watch?v=LMPPU</u> wolfTk
- Video explicatiu realitzat per l'Ajuntament de Sant Hilari Sacalm <u>https://www.youtube.com/watch?v=9clN4BH</u> <u>kb-w</u>

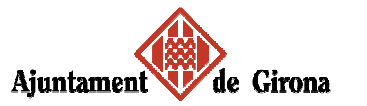

# Com obtenir IdCATMòbil

#### **Temps requerit:**

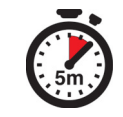

#### Tingueu a mà:

• DNI

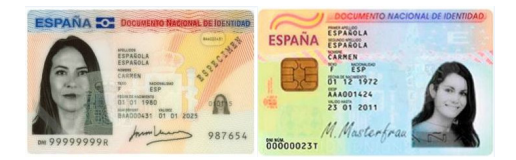

• Targeta sanitària Individual (CatSalut)

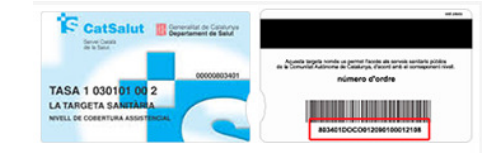

• Telèfon mòbil per rebre SMS

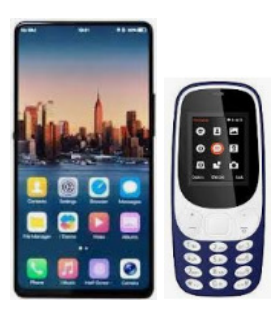

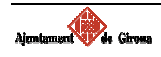

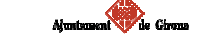

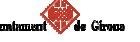